## **Posta Certificata: come configurare un account con il client Windows Live Mail 2012**

Una volta avviato il client, clic sulla voce di menù "Account"

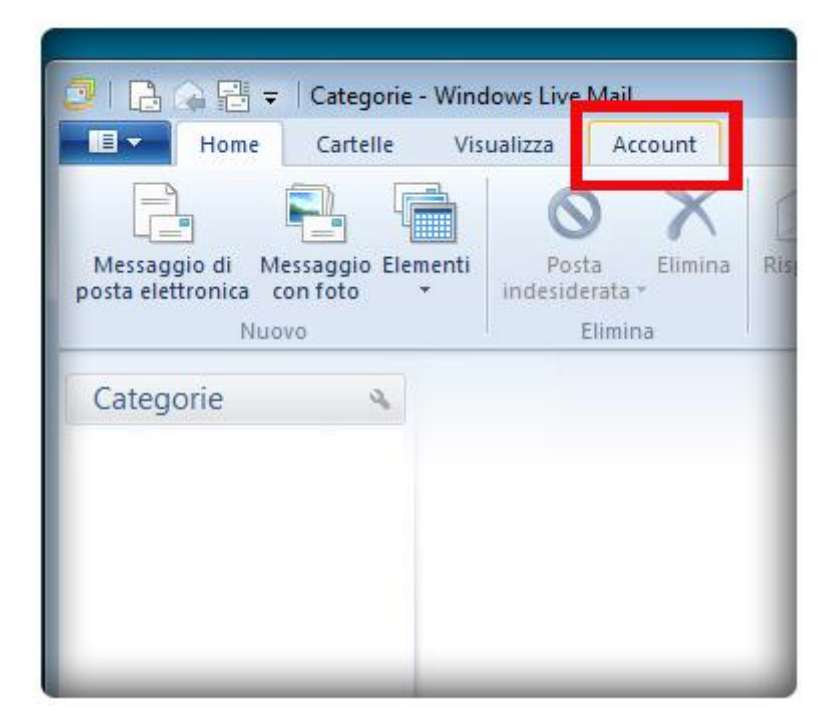

Scegliere il pulsante "Posta Elettronica"

| <b>3   B</b> (                                                                                                    | à₽ =      | Categorie - | Windows Live | Mail    |
|----------------------------------------------------------------------------------------------------|-----------|-------------|--------------|---------|
|                                                                                                    | Home      | Cartelle    | Visualizza   | Account |
| 6                                                                                                    |           | 6           | 1            |         |
| Con the second second s |           | W           |              |         |
| Posta                                                                                                    | Newsgroup | Propriet    | à            |         |
| Nuovo                                                                                                    | account   |             |              |         |
| NUOVO                                                                                                    | account   |             | X            |         |
| Catego                                                                                                    | orie      | 2           |              |         |
|                                                                                                    | 1         |             |              |         |
|                                                                                                    |           |             |              |         |
|                                                                                                    |           |             |              |         |
|                                                                                                    |           |             |              |         |
|                                                                                                    |           |             |              |         |
|                                                                                                    |           |             |              |         |

Dalla finestra di dialogo mostrata in basso, inserirei i dati dell'account:

- L' indirizzo di posta elettronica certificata da configurare
- La Password scelta nel momento della creazione della casella
- Il Nome che si vuole rendere visibile alla ricezione della vostra posta
- -

Importante: come indicato nell'immagine che segue, flaggare le due opzioni:

- Memorizza Password
- Configura manualmente impostazioni Server

| Aggiungi i tuoi accou<br>Se disponi di un Windows Live ID, accedi<br>Accedi a Windows Live | unt di posta elettronica<br>ora. In caso contrario, potrai crearne uno in seguito.         |
|--------------------------------------------------------------------------------------------|--------------------------------------------------------------------------------------------|
| Indirizzo di posta elettronica:                                                            | La maggior parte degli account di posta elettronica utilizza<br>Windows Live Mail, tra cui |
| Ottieni un indirizzo di posta elettronica<br>di Windows Live                               | Hotmail<br>Gmail<br>e molti altri.                                                         |
|                                                                                            |                                                                                            |
| <ul> <li>Memorizza la password</li> </ul>                                                  |                                                                                            |
| Nome visualizzato per i messaggi<br>inviati:                                               |                                                                                            |
| Mario Rossi                                                                                |                                                                                            |

Una volta inseriti tutti i dati richiesti, clic sul pulsante "Avanti":

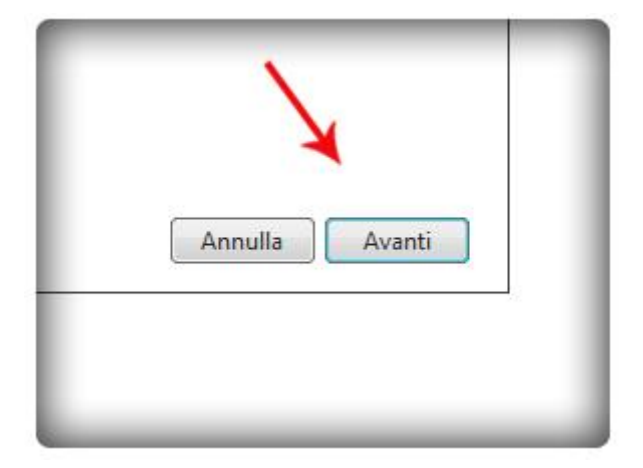

Accertarsi che tutti i **parametri di Posta in entrata** e **uscita** siano stati inseriti come indicato nell'immagine seguente:

- Tipo di Server: POP
- Indirizzo Server di Posta in Entrata: pop3s.pec.aruba.it
- Numero della Porta del Server di posta in arrivo (**POP3**): 995
- Autenticazione: testo non crittografato
- Nome Utente: nomecasela@pec.nomedominio.xxx
- Indirizzo Server di Posta in Uscita: smtps.pec.aruba.it
- Numero della Porta del Server di posta in uscita (SMTP): 465
- Sicurezza della connessione: SSL
- -

| Windows Live Mail                                                                        |                                                                                                | Σ                                |
|------------------------------------------------------------------------------------------|------------------------------------------------------------------------------------------------|----------------------------------|
| Configura le impostazion<br>Se non conosci le impostazioni del tuo server di<br>di rete. | <b>ni server</b><br>posta elettronica, contatta il tuo ISP o i<br>Informazioni server posta il | I tuo amministratore<br>n uscita |
| Tipo di server:                                                                          | Indirizzo server:                                                                              | Porta:                           |
| POP                                                                                      | ✓ smtps.pec.aruba.it                                                                           | 465                              |
| Indirizzo server: Por<br>pop3s.pec.aruba.it 995                                          | ta:                                                                                            | protetta (SSL)                   |
| Richiede una connessione protetta (SSL)     Autentica tramite:                           | _                                                                                              |                                  |
| Testo non crittografato                                                                  | •                                                                                              |                                  |
| Nome utente di accesso:                                                                  |                                                                                                |                                  |
| nomecasella@pec.nomedominio.xxx                                                          |                                                                                                |                                  |

E clic su "Avanti"

|         | 1        |        |
|---------|----------|--------|
|         |          | ×      |
| Annulla | Indietro | Avanti |
|         |          |        |

La casella di posta certificata è stata configurata con successo:

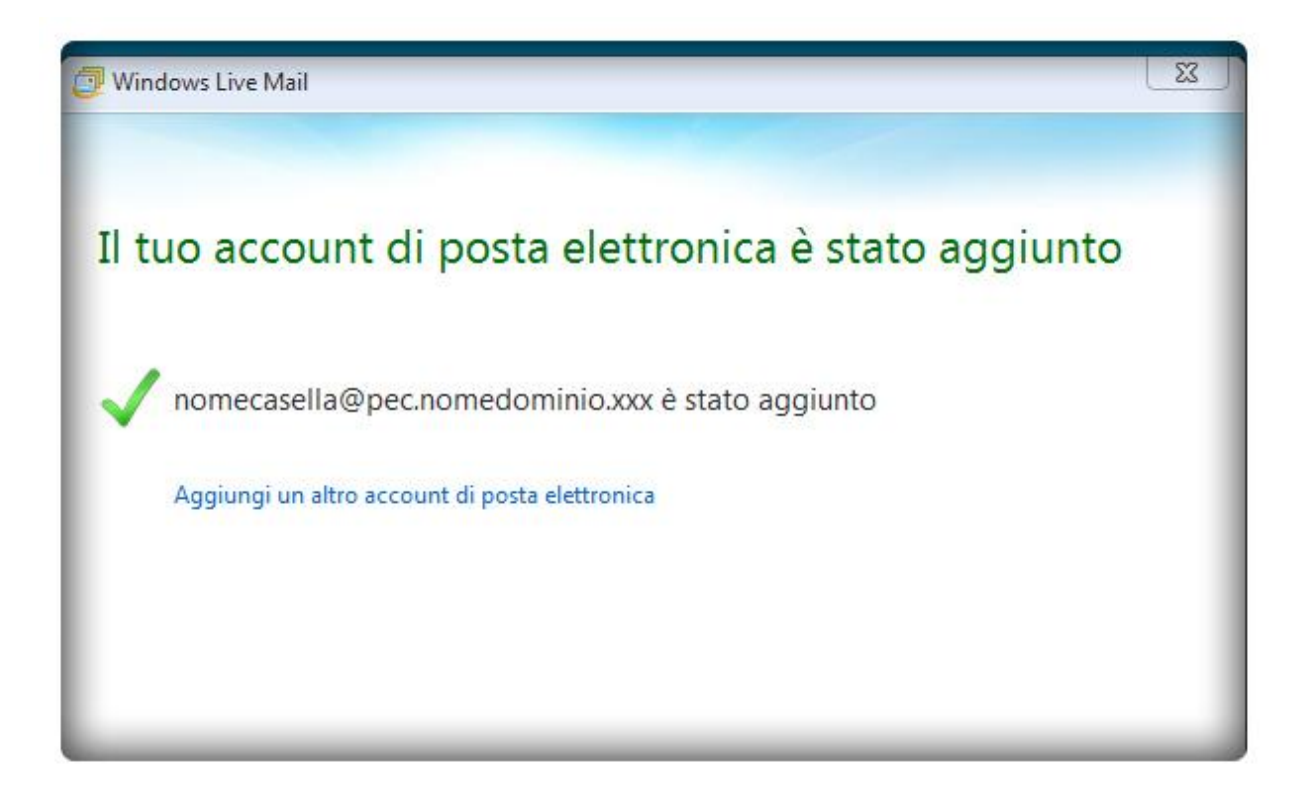

Clic su "Fine":

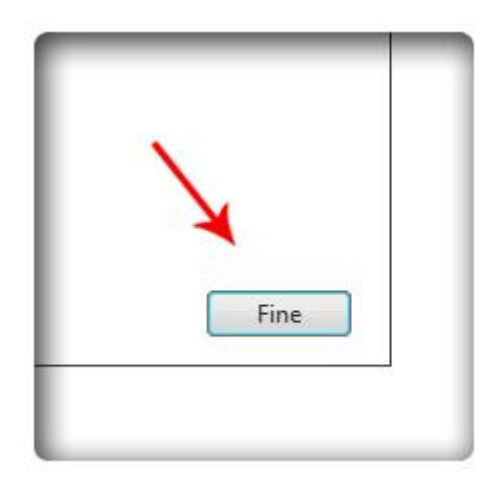

A questo punto verificare nel dettaglio le impostazioni dell'account. Selezionare l'account, destro mouse e clic sulla voce "**Proprietà**":

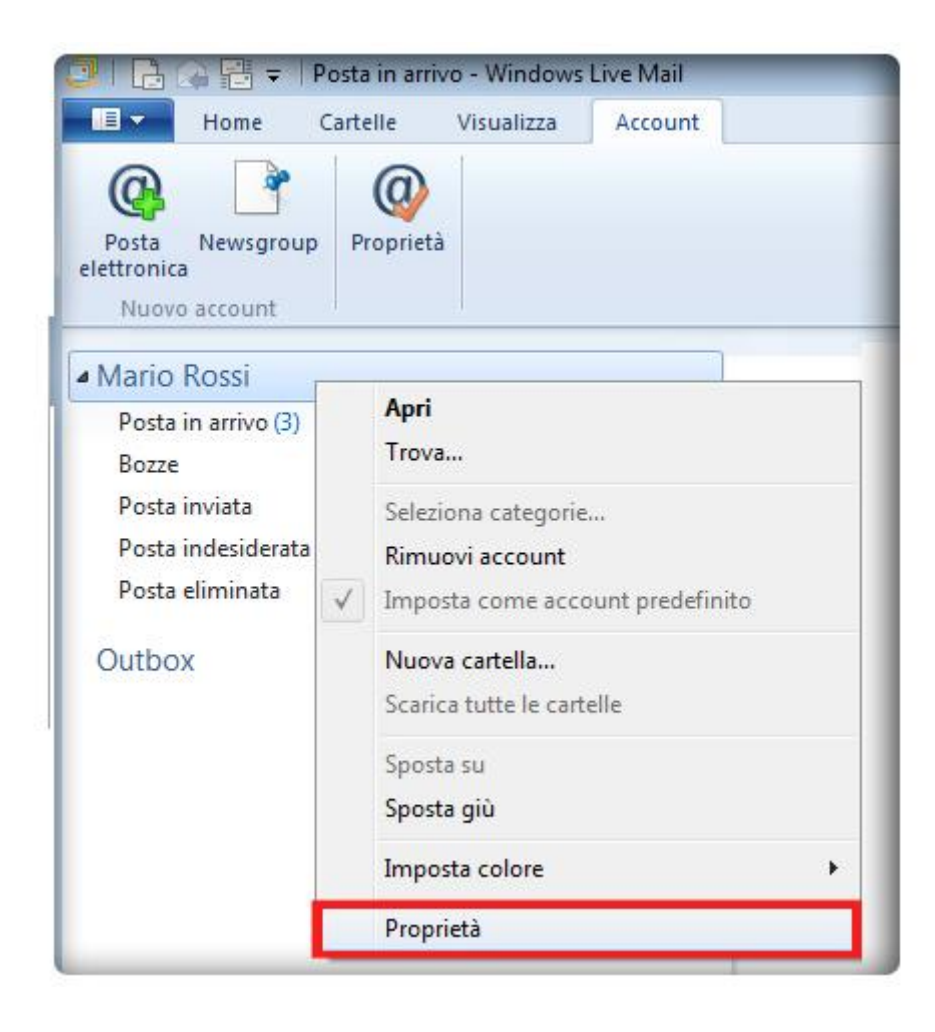

Tab "Generale":

| Proprietà                                                                       | <b></b>                                               |
|---------------------------------------------------------------------------------|-------------------------------------------------------|
| Generale Server Protezione                                                      | Impostazioni avanzate                                 |
| Account di posta elettronica<br>Digita il nome di riferi<br>"Ufficio" o "Window | imento per i server. Ad esempio:<br>s Live Hotmail''. |
| Mario Rossi                                                                     |                                                       |
| Informazioni utente                                                             |                                                       |
| Nome:                                                                           | Mario Rossi                                           |
| Organizzazione:                                                                 |                                                       |
| Indirizzo di posta elettronica:                                                 | nomecasella@pec.nomedomir                             |
| Indirizzo per risposte:                                                         |                                                       |
| Includi l'account alla ricezion                                                 | ne o sincronizzazione dei messaggi                    |
| ОК                                                                              | Cancel Apply                                          |

Tab "Server": clic su "Impostazioni" e verificare che la configurazione di posta in Uscita, utilizzi le stesse impostazioni del Server di posta in Arrivo:

| Generale                          | Server      | Protezione     | Impostazioni avanzate                 |  |  |
|-----------------------------------|-------------|----------------|---------------------------------------|--|--|
| Informazi                         | ioni sul se | erver —        |                                       |  |  |
| Il serv                           | er della p  | osta in arrivo | è POP3                                |  |  |
| Posta                             | in arrivo ( | (POP3): po     | p3s.pec.aruba.it                      |  |  |
| Posta                             | in uscita   | (SMTP): sm     | tps.pec.aruba.it                      |  |  |
| Server de                         | ella posta  | in arrivo -    | 14                                    |  |  |
| Nome utente posta<br>elettronica: |             | osta no        | nomecasella@pec.nomedominio.xx        |  |  |
| Password:                         |             |                | •••••                                 |  |  |
|                                   |             | V              | Memorizza password                    |  |  |
| Acces                             | so tramite  | e autenticazi  | on <mark>e non crittografata</mark>   |  |  |
| Acces                             | so media    | nte autentica  | azione tramite password di protezione |  |  |
| Acces                             | so tramite  | e POP auten    | ticato (APOP)                         |  |  |
| Server de                         | ella posta  | in uscita      |                                       |  |  |
|                                   |             |                |                                       |  |  |
|                                   | encicazión  | ie dei server  | Impostazioni                          |  |  |
|                                   |             |                |                                       |  |  |

| erver della posta in uscita           |                             |
|---------------------------------------|-----------------------------|
| Informazioni di accesso               |                             |
| Osa le stesse impostazioni del server | della posta in arrivo       |
| O Accesso tramite                     |                             |
| Nome a count:                         |                             |
| Password                              |                             |
| 🗸 Memorizza pa                        | assword                     |
| Accesso mediante autenticazione tra   | amite password di protezioi |
|                                       |                             |
|                                       | Annulia                     |

Dal Tab "Impostazioni Avanzate", verificare il numero delle Porte e il resto della impostazioni indicate nell'immagine seguente:

| Propriet          | à                                     |                                                 |                              |            |                          | 1          |
|-------------------|---------------------------------------|-------------------------------------------------|------------------------------|------------|--------------------------|------------|
| Generale          | Server                                | Protezione                                      | Impos                        | tazioni a  | vanzate                  |            |
| Numeri d<br>Posta | i porta de<br>in uscita (             | SMTP):                                          | 465                          | ]          | Pr                       | edefinito  |
| ♥ II s<br>Posta   | erver nec<br>in arrivo (<br>erver nec | essita di una<br>POP3):<br>essita di una        | connes<br>995<br>connes      | ssione pr  | otetta (S:<br>otetta (S: | SL)<br>SL) |
| Timeout<br>Min    | del server                            | N                                               | lax                          | 1 minuto   | 5                        |            |
| Div               | ridi messa                            | ggi superiori                                   | а                            | 60         | V                        | KB         |
| Recapito          | nserva un<br>Rimuovi d<br>Rimuovi d   | a copia dei i<br>al server dop<br>al server dop | messag<br>po 5<br>po l'elimi | gi sul ser | ver<br>giomi<br>da Posta | eliminata  |
|                   |                                       | ОК                                              |                              | Can        | cel                      | Apply      |

Infine, selezionare la casella

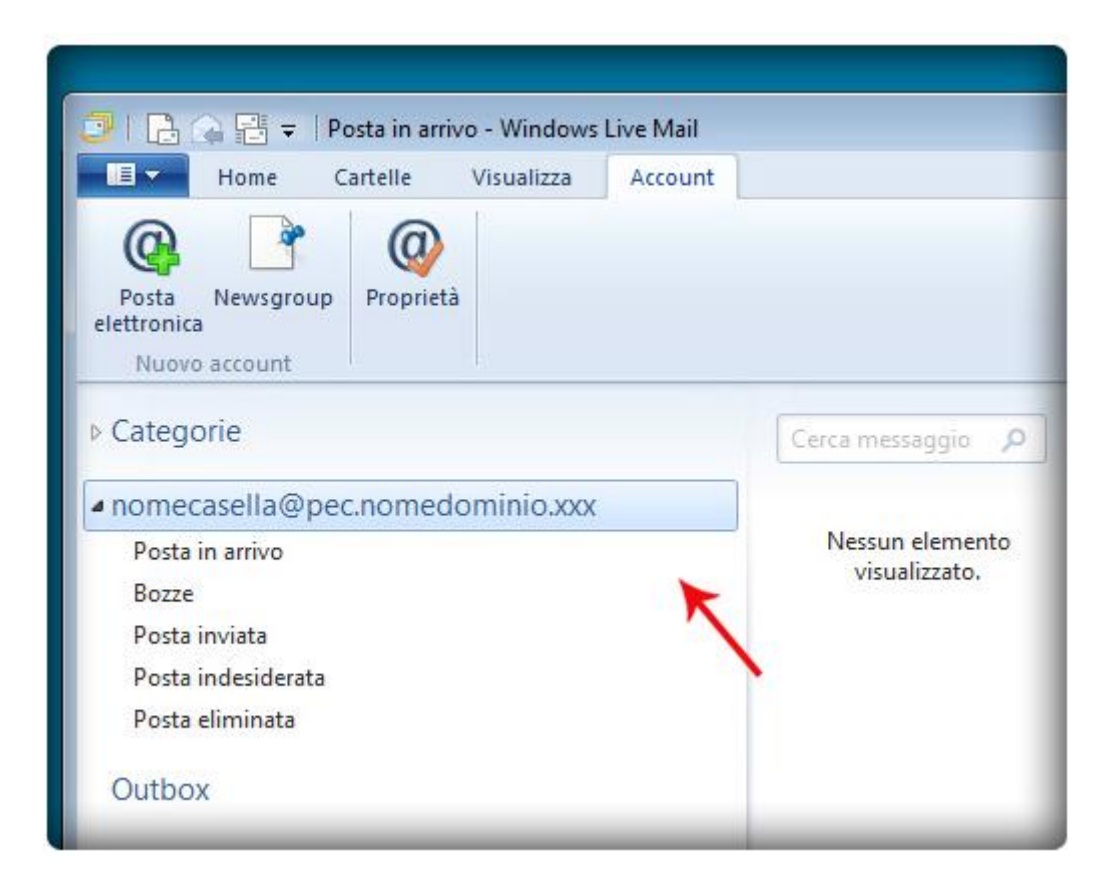

Accertarsi che il client sia in modalità Online, e poi clic su Strumenti> Invia/Ricevi

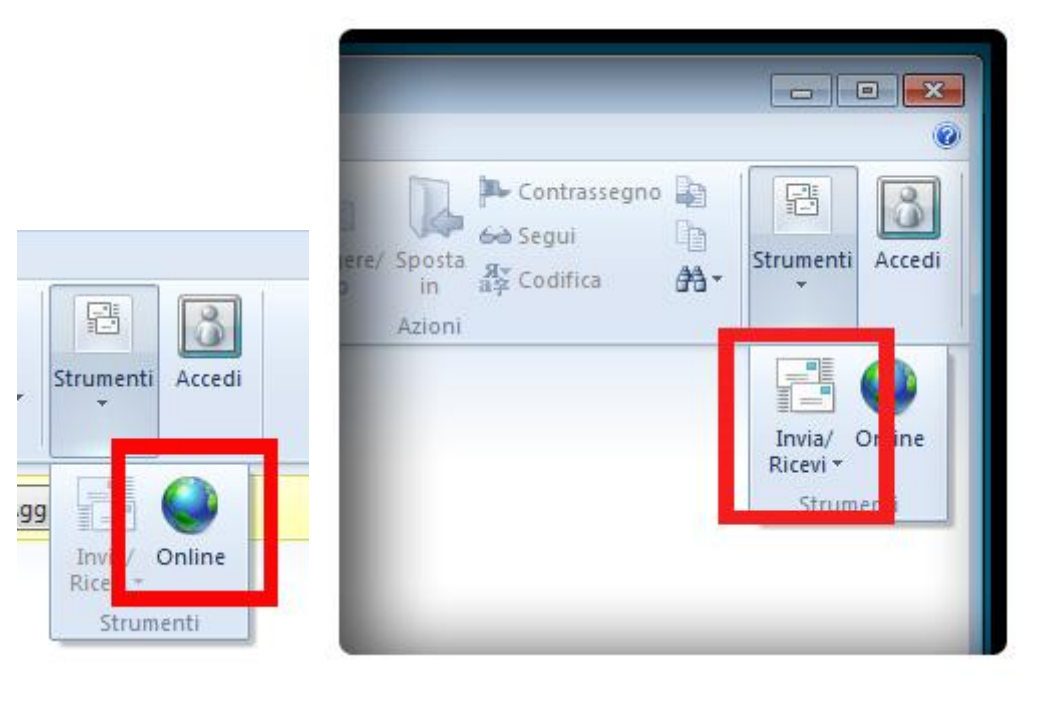